# TDnet 認証情報再発行申請マニュアル

(Ver.1.0)

株式会社東京証券取引所 IT開発部

最終更新日:2008/09/01

# 変更履歴

| 日付         | 版   | 変更箇所 | 変更内容 |
|------------|-----|------|------|
| 2008/09/01 | 1.0 | 新規作成 | -    |
|            |     |      |      |

| 1. <b> </b> ‡ | じめに                         | 4  |
|---------------|-----------------------------|----|
| 1.1.          | 認証情報の再発行申請について              | .4 |
| 1.2.          | 再発行申請のTargetによる運用の開始について    | .4 |
| 1.3.          | Targetについて                  | 5  |
| 2. <b>R</b>   | 証情報の再発行申請の新運用について           | 5  |
| 2.1.          | 申請に必要なもの                    | 5  |
| 2.2.          | Target利用イメージ                | 5  |
| 2.3.          | 申請から再発行のサイクル                | 6  |
| 3. Ta         | rgetによる申請方法                 | 7  |
| 3.1.          | Targetへのログイン                | 7  |
| 3.2.          | 申請方法                        | 8  |
| 3.2           | .1. 申請書のダウンロード              | 8  |
| 3.2           | .2. 申請書への記入                 | 9  |
| 3.2           | .3. 申請書の登録                  | 10 |
| 3.3.          | 東証からの作業完了のお知らせについて          | 13 |
| 3.3           | .1. お知らせ方法と内容について           | 13 |
| 3.3           | .2. 作業完了のお知らせの確認方法について      | 14 |
| 3             | 3.3.2.1. 作業結果の確認方法について      | 14 |
| 3             | 3.3.2.2. ID・パスワード票の確認方法について | 16 |
| 4. 再          | 発行後の作業について                  | 18 |
| 4.1.          | 電子証明書の再発行の場合                | 18 |
| 4.2.          | パスワードの再発行の場合                | 18 |
| 5. 初,         | 期設定について                     | 19 |
| 5.1.          | メールアドレスの登録                  | 19 |
| 5.2.          | メーリングリストの設定                 | 23 |
| 【お問           | 合せ先】                        | 26 |

1. はじめに

1.1.認証情報の再発行申請について

全国証券取引所及び日本証券業協会が運営・管理するTDnet(<u>**T**</u>imely <u>**D**</u>isclosure <u>**net**</u>work)では、「<u>**パスワード**</u>」及び「<u>**電子証明書**</u>」(以下、2つをあわせて「<u>認証情</u> <u>**報**</u>」という。)によるログイン認証を行っています。本書は、以下に掲げる事由等に より、認証情報を再発行する際の申請方法について解説します。

パスワードの再発行が必要なケース

- ✓ パスワードを失念した場合
- ✓ パスワードの有効期限が切れてしまった場合

電子証明書の再発行が必要なケース

- ✓ 利用するパソコンを変更する場合
- ✓ パソコンの故障等でハードディスクを交換した場合
- ✓ 電子証明書の有効期限が切れた後、更新せずに1年以上経過した場合
- 1.2.再発行申請の Target による運用の開始について

従来 TDnet の認証情報の再発行申請は、上場会社各位において各取引所等が指定 する申請フォームに必要事項を記入の上、郵送(FAX)いただいておりました。また、 申請書への責任者の押印が必要であったこと、ID・パスワード票を郵送していたこ と等により、申請から発行までに時間を要しておりました。

当状況を改善するため、このたび、TDnetの認証情報の再発行申請を株式会社東京証券取引所(以下、「東証」という。)が運営・管理するTargetシステム(東証サイト)上で行う運用といたします。

Target による運用を開始することにより、以下の点が改善されます。

- システムを介して書類の授受を行うため、郵送(FAX)に係る事務負担が軽
   減されます。また、申請から発行までの時間が短縮されます。
- ・ Target にてユーザ認証をするため、申請書への捺印が不要となります。

1.3. Target について

Target は、東証等の情報サービス提供主体(運営者)と利用者(上場会社等)との間をネットワークにより接続し、運営者から利用者への業務上のデータや連絡事 項等の提供や、利用者から運営者への書類の提出を電子的に行うシステムです。

2. 認証情報の再発行申請の新運用について

2.1.申請に必要なもの

Target のログイン ID とパスワード

東証以外へ上場している会社様について…「保振サイト」へのユーザ ID を利用することができます。

インターネットに接続できるパソコン

2.2.Target 利用イメージ

以下は、Target を利用した再発行申請の利用イメージです。

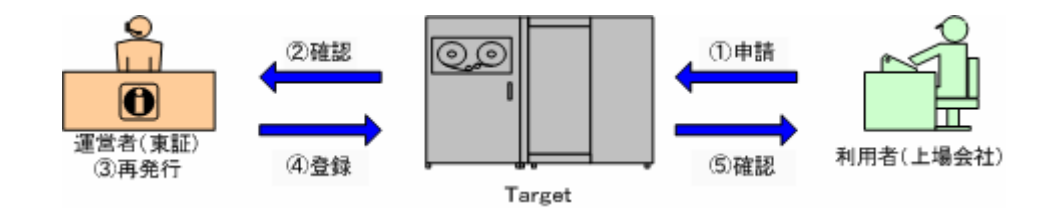

利用者は、Target を利用して、申請書を登録します。

運営者は、Target にて利用者の申請を確認します。

運営者は、利用者の申請に基づき、認証情報の再発行作業を実施します。

運営者は、再発行作業の結果について、Target に登録します。

利用者は、再発行の結果について、確認します。

2.3.申請から再発行のサイクル

|     | No | 時間      | 利用者(上場会社)     | 運営者(東証)  | 備考              |
|-----|----|---------|---------------|----------|-----------------|
| 且   |    | ~ 15:00 | 申請書を作成し、      |          | ・パスワードの再発行      |
| 前当  |    |         | Target に登録する。 |          | ・電子証明書の再発行      |
|     |    |         |               |          | 申請フォームに必要事      |
|     |    |         |               |          | 項を記入の上、Target   |
|     |    |         |               |          | にて申請します。        |
|     |    | 18:00 頃 | ✓ 受理通知の確認     | 電子証明書再発行 | 申請量によっては、遅延     |
|     |    | (当日中)   |               | 作業完了連絡   | することがあります。      |
|     |    |         |               | ✓ 受理通知   |                 |
| 且   |    | 13:00 頃 | ✓ 受理通知の確認     | パスワード再発行 | ・申請量によっては、遅     |
| 前翌日 |    |         | ✓ 提供書類の確認     | 作業完了連絡   | 延することがあります。     |
|     |    |         |               | ✓ 受理通知   | ・Target にて新しいパス |
|     |    |         |               | ✓ 提供書類   | ワードの連絡をします。     |

上記のとおり、電子証明書は申請日の当日中、パスワードは翌日の午後の作業完了連絡となりま す。予めご了承ください。

営業日の 15:00 までの申請を対象とします。15:00 以降の申請は、翌サイクルの処理対象となり ます。

上記の の作業完了連絡の時間は目安となります。申請量によっては、作業完了が遅延する可 能性があります。

「受理通知の確認」及び「提供書類の確認」は、当該時間以降、いつでも実施することができま す。

- 3. Target による申請方法
  - 3.1.Target へのログイン

以下の URL を入力して、Target ヘアクセスします。 <u>https://www.pub.target.ne.jp/tse/index.do</u> ユーザ ID とパスワードを入力して、「Login」ボタンを押します。

【ログイン画面】

|                                                        |                                                                                           |                               |             |     |       | *                |
|--------------------------------------------------------|-------------------------------------------------------------------------------------------|-------------------------------|-------------|-----|-------|------------------|
| Target >                                               | User JD: LCXXXX_00001 Password *********<br>パスワードの天金、ロック、あるいは有効期間切力によ<br>レゴエナ14/5マロード・    | Login R<br>って利用できない場          | eset<br>合は、 |     |       |                  |
| TOKYO STOCK EXCHANGE                                   | <u>パスワードの再換な(パスワード</u> )<br>■「Windows Vista」及び「Internet<br>7」を正式にサポートしました。[ 200<br>日 更新 ] | マインダの利用)は<br>plorer<br>F10月29 |             |     |       |                  |
| Copyright (c) 2006- Tokyo Stock Exchange, Inc. ALL RIG | HTS RESERVED.                                                                             |                               |             |     |       |                  |
| 【トップ画面】                                                |                                                                                           |                               |             |     |       |                  |
| largel >                                               |                                                                                           |                               |             |     |       |                  |
|                                                        |                                                                                           |                               |             |     |       |                  |
| TOKYO STOCK EXCHANGE                                   | 5/お知らせ/直近のお知らせ/直近のお知ら                                                                     | せ一覧                           |             |     |       | My Target登録      |
|                                                        |                                                                                           |                               |             |     |       |                  |
|                                                        | <u>管理者からのお知らせ</u><br>タイトル                                                                 |                               | 添けファイル      | 5.2 | 北部    | 公開日時             |
| MY TARGET                                              | マニュアル掲載テスト                                                                                |                               |             | 1   | 112   | 2008/01/30 13:01 |
| → ホーム                                                  | テスト (2) 20061226                                                                          |                               | <b>x x</b>  | 1   |       | 2006/12/26 15:43 |
| ▶提供書類                                                  | <u>テスト 20061226</u>                                                                       |                               | 個個          | 1   |       | 2006/12/26 15:30 |
|                                                        | <u>Target利用規程の掲載について</u>                                                                  |                               | 1           | 1   |       | 2006/05/30 19:11 |
|                                                        |                                                                                           |                               |             |     |       |                  |
| → ヘルプ 東証から                                             | らのお知らせ                                                                                    |                               |             |     |       |                  |
|                                                        | タイトル                                                                                      |                               | 添付ファイル      | 版数  | 状態    | 公開日時             |
| - エーザー管理サイト · · · · · · · · · · · · · · · · · · ·      | 東証からのお知らせ                                                                                 |                               |             | 1   |       | 2008/02/01 13:17 |
| 個人情報保護の考え方                                             |                                                                                           |                               |             |     |       |                  |
| Copyright (                                            | c) 2006- Tokyo Stock Exchange, Inc. ALL RIGHTS RESE                                       | RVED.                         |             |     | GIRBC | HMOTOT直近のお知らて一覧  |
|                                                        |                                                                                           |                               |             |     |       |                  |

3.2.申請方法

#### 3.2.1. 申請書のダウンロード

画面左のメニューツリーから、「提供書類」>>「IT開発部(情報システム)」 >>「認証情報関係」を選択し、画面右側の「認証情報関係」を選択します。

| Target >                 |                                                           |           | 1 |
|--------------------------|-----------------------------------------------------------|-----------|---|
| TOKYO STOCK EXCHANGE     | - 提供書類/IT開発部(情報システム)/認証f                                  | 認証情報関係    |   |
| <u>ログアウト</u>             | 認証情報関係                                                    |           |   |
| MY TARGET                |                                                           |           |   |
| ▶ ホーム                    | copyright (c) 2006- lokyo stock Exchange, inc. ALL KibHis | HESEMVEU. |   |
| <u>本日の提供書類</u>           | 一家証情報関係                                                   |           |   |
| ▶ IT開発部(情報システム) 認証情報前面() |                                                           |           |   |
| <u>19'H##18'M</u>        |                                                           |           |   |
| 提供書類定期掲載日時<br>予 届出ま類     |                                                           |           |   |
| シールブ                     |                                                           |           |   |
| 🍳 ユーザー管理サイト              |                                                           |           |   |
| 個人情報保護の考え方               |                                                           |           |   |

「認証情報再発行申請書」を選択します。

| TOKYO STOCK EXCHANGE                         | ▶ 提供書類/11開発部(情報システム)/認証情報関係/認証情報関係/一覧                                                                                                    |
|----------------------------------------------|----------------------------------------------------------------------------------------------------|
|                                              | <前日 2008/08/15                                                                                                    |
| → MY TARGET → ホーム                            | 1/1頁(2件)                                                                                                    |
| ₩ 提供書類                                       | 四公開         JDaei 認証情報再発行史直接         2         2         2         2           國公開         認証情報再発行申請書         又又又又又回答。         又又又又回答。         1         2 |
| <u>本日の提供書類</u><br>→ IT開発部(情報システム)<br>認証情報関係  | 1 / 1 頁 ( 2 祥)"                                                                                                    |
| <u>提供書類検索</u><br><u>提供書類定期掲載日時</u><br>→ 届出書類 | Copyright (c) 2006- Tokyo Stock Exchange, Ino. ALL RIGHTS RESERVED.                                                                                        |

「電子証明書再発行申請書」または「パスワード再発行申請書」を選択して、申請書をダウンロードします。

| TOKYO STOCK EXCHANGE                   | ✔ 提供書類/11開発 | 第(情報システム)/設証情報関係/認証情報関係/詳細 ▼                                                             |
|----------------------------------------|-------------|------------------------------------------------------------------------------------------|
| ログアウト                                  |             |                                                                                          |
|                                        | タイトル        | 認証情報再発行申諸書                                                                               |
| ► MY TARGET                            | 版数          | 1版                                                                                       |
|                                        | 公開日時        | 2008/08/15 03:32                                                                         |
| ▶ 提供書類                                 | 登실광통        | 担当部署 🛛 🜠 E-Mail                                                                          |
|                                        | 挹萩期限        | 掲載期限無                                                                                    |
| <u>本日の提供書類</u><br>●<br>● IT開発部(情報システム) | 本文          | TDnetの認証情報の再発行申請書の入力フォームです。<br>以下の申請書のうち、該当の申請書をダウンロードして、必要事項を記入の上、Targetから<br>申請してください。 |
| 的证信超明体                                 | 提供先         |                                                                                          |
| BD 001 173 +00 1971 144                |             |                                                                                          |
| 提供書類検索<br>                             | その他         | ■ <u>電子証明書再発行申請書</u> 電子証明書再発行申請書・xis                                                     |
| → 届出書類 ● 童録                            | その他         | <u> パスワード再発行申請書</u><br>パスワード再発行申請書・xls                                                   |
| ▶ ヘルプ                                  | 書類ID        | TSPD6E60800006                                                                           |
| - ユーザー管理サイト                            |             |                                                                                          |

3.2.2. 申請書への記入

ダウンロードした「電子証明書再発行申請書」「パスワード再発行申請書」 に必要事項を記入してください。

【記入上の留意事項】

押印の必要はありません。

- 1ID につき、1 つの申請書を作成してください。1 つの申請書で複数の ID の再発行申請をすることはできません。
- 1 つの申請書で 2 種類 (電子証明書、パスワード)の再発行申請 をすることはできません。
- 1つの Excel のブックに複数シートをつけることはできません。
- ファイル名は「申請書名(ID)」としてください。
- (記載例)
- ・電子証明書再発行申請書(LCxxxxxxxx).xls
- ・パスワード再発行申請書(LCxxxxxxxx).xls

3.2.3. 申請書の登録

画面左のメニューツリーから、「届出書類」の「登録」ボタンを押してください。

| Target >             | ÷      |                          |            |    |    |         |
|----------------------|--------|--------------------------|------------|----|----|---------|
| TOKYO STOCK EXCHANGE | ホー.    | ム/お知らせ/直近のお知らせ/直近のお知らせ一覧 |            |    |    | M       |
|                      | Target | 管理者からのお知らせ               |            |    |    |         |
| → MY TARGET          |        | タイトル                     | 添付ファイル     | 版教 | 状態 | 公日      |
|                      | 🛄 公開   | <u>マニュアル掲載テスト</u>        |            | 1  |    | 2008/01 |
| → ホーム                | 🛄 公開   | <u>テスト (2) 20061226</u>  | <b>x x</b> | 1  |    | 2006/12 |
| ▶ 提供書類               | 🛄 公開   | <u>テスト 20061226</u>      | 1          | 1  |    | 2006/12 |
|                      | 1 公開   | Target利用規程の掲載について        | 1          | 1  |    | 2006/05 |
|                      |        |                          |            |    |    |         |
| ≥ ヘルプ                | 東証か    | <u>らのお知らせ</u>            |            |    |    |         |
|                      |        | タイトル                     | 添付ファイル     | 版数 | 状態 | 公       |
| 🎴 ユーザー管理サイト          | 🛄 公開   | 東証からのお知らせ                |            | 1  |    | 2008/02 |

以下の画面で、階層1「IT開発部(情報システム)」、階層2「認証情報 関係」、階層3「認証情報再発行申請書」をプルダウンより選択して、画面 右下の「選択」ボタンを押してください。

| Target >                                                                      |                           |                              |          |                                   |
|-------------------------------------------------------------------------------|---------------------------|------------------------------|----------|-----------------------------------|
| TOKYO STOCK EXCHANGE                                                          | 届出書類/届出書                  | 類登錄/登錄書類種別選択                 | IT開発部(情報 | 報システム)                            |
|                                                                               | 隋 增 1                     | □ [T開発部(情報システム) ▼            |          |                                   |
| <ul> <li>→ ホーム</li> </ul>                                                     | 隋 宿 2                     | □ 認証情報関係 •<br>□ 認証情報再発行申請書 ▼ | 認証情報関係   |                                   |
| ▶ 提供書類                                                                        |                           | ;                            |          | 選択                                |
| <ul> <li>         届出書類         ①登録     </li> <li>         ヘルブ     </li> </ul> | Copyright (c) 2006- Tokyo | <sup>st</sup> 認証情報再発行申       | 請書       | etraschuozou 22 si 音 為這 別時期<br>選択 |
| ユーザー管理サイト     個人情報保護の考え方                                                      |                           |                              |          |                                   |

|       | Target >                               |                                                                                                    |                                                                                                    |                                        |  |  |  |
|-------|----------------------------------------|----------------------------------------------------------------------------------------------------|----------------------------------------------------------------------------------------------------|----------------------------------------|--|--|--|
| TOKYO | TOKYO STOCK EXCHANGE                   | 届出書<br>登録                                                                                                    | 類/III開発部(情報システム)/認証情報関係/認証情報再発行申請書/<br>                                                                                                    |                                        |  |  |  |
|       | IY TARGET<br>Sーム<br>2供書類<br>6出書類 () 空縁 |                                                                                                    | <u>認証情報再発行申請書</u>                                                                                                    | 2008年08月15日                            |  |  |  |
| ₽~    | ามมี                                   | 申請書                                                                                                    | の種類                                                                                                    |                                        |  |  |  |
|       | <u>ユーザー管理サイト</u><br>国人博館保護の考え方         | 1611 - シー<br>(ファイル)<br>限は<br>(ファイル)<br>アマイル<br>(ファイル)<br>限は<br>(ファイル)<br>アマイル<br>(ファイル<br>(ファイル<br>(日)<br>(ファイル<br>(ファイル<br>(日)<br>(ファイル<br>(日)<br>(ファイル<br>(日)<br>(ファイル<br>(日)<br>(日)<br>(日)<br>(日)<br>(日)<br>(日)<br>(日)<br>(日)<br>(日)<br>(日) | のな計<br>のな話<br>なし、<br>アイル2<br>のを強に<br>なし、<br>アイル4<br>のを強に<br>なし、<br>アイル4<br>のを強い<br>マイル4<br>のを強い<br>マイル4<br>の<br>のを強い<br>マイル4<br>の<br>のを強い<br>マイル4<br>の<br>のを強い<br>マイル4<br>の<br>のを強い<br>マイル4<br>の<br>のを強い<br>の<br>マイル4<br>の<br>の<br>を強い<br>の<br>マイル4<br>の<br>の<br>を強い<br>の<br>の<br>の<br>の<br>の<br>の<br>の<br>の<br>の<br>の<br>の<br>の<br>の | B<br>CTRTSND26012231                   |  |  |  |
| No    | 項目                                     |                                                                                                    | 内容                                                                                                    |                                        |  |  |  |
| А     | 申請書の種類                                 |                                                                                                    | 申請対象をプルダウンリストから選択してください。                                                                                                    |                                        |  |  |  |
|       |                                        |                                                                                                    | <ul> <li>・ 電子証明書の冉発行申請</li> <li>・ ID・パフロードの再発行申請</li> </ul>                                                                                                    |                                        |  |  |  |
|       |                                        |                                                                                                    | ・ ID・ハスワートの円光1」甲請<br>ブルダウンリストの「その他・は 選択しないでくださ!                                                                                                    |                                        |  |  |  |
| В     | 添付ファイル                                 |                                                                                                    | 「参照」ボタンを押して、作成した申請書を選択してくださ                                                                                                    | ************************************** |  |  |  |
|       |                                        |                                                                                                    | 「A.申請書の種類」で選択した申請について、複数 ID                                                                                                    | 分登録する                                  |  |  |  |
|       |                                        |                                                                                                    | ことができます。                                                                                                    |                                        |  |  |  |
|       | 例)「電子証明書の再発行申請」を選択した場合                 |                                                                                                    |                                                                                                    |                                        |  |  |  |
|       |                                        |                                                                                                    | ・電子証明書の再発行申請を複数 ID 分行うことができます                                                                                                    | •                                      |  |  |  |
|       |                                        |                                                                                                    | ・パスワードの再発行申請書を添付することはできません。                                                                                                    |                                        |  |  |  |
|       |                                        |                                                                                                    | 各々申請をしてください。                                                                                                    |                                        |  |  |  |
|       |                                        |                                                                                                    | PDF 等に変換する必要はありません。申請書は Excel を                                                                                                    | そのまま登                                  |  |  |  |
|       |                                        |                                                                                                    | 録してください。                                                                                                    |                                        |  |  |  |
| С     | 備考、利用者ン                                | νŧ                                                                                                    | 利用しません。                                                                                                    |                                        |  |  |  |

以下の画面で申請書を登録して、「確認」ボタンを押してください。

申請内容を確認して、「実行」ボタンを押してください。

|                                  | ■ 以下の通り、届出書類を登録します。                                                 |                                    |
|----------------------------------|---------------------------------------------------------------------|------------------------------------|
| <del>)</del> ≭− <i>L</i>         | 認証情報再発行申                                                            | 請書                                 |
| → 提供書類<br>4 乐出書類<br>● 医出書類       |                                                                     | 2008年08月20日 提出<br>会社名              |
| ● (1開発部(情報システム) 認証情報部係           | 申請書の推調 電子証明書の両先行申請                                                  | 二左記は、                              |
| <u> 星出書類特色</u><br><u> 星出書想受益</u> | 本付ファイル1  また また また また また また また また また また また また また                     | 電子証明書の再発行申請を                       |
| <u>産出会類体統</u><br>ヘルプ             | антин <u>х</u> элементники<br>авт                                   | 2ID 分行うときの例です。                     |
| ユーザー管理サイト                        | 利用者父モ                                                               |                                    |
| 個人情報保護の考え方                       | RO MIT                                                              |                                    |
|                                  | Copyright (c) 2007- Tokyo Stock Exchange, Inc. ALL BIGHTS MESERVED. | <b>6</b> 78754052602 <u>安</u> 38時間 |
|                                  |                                                                     |                                    |

以下の画面に遷移すると、登録が完了します。

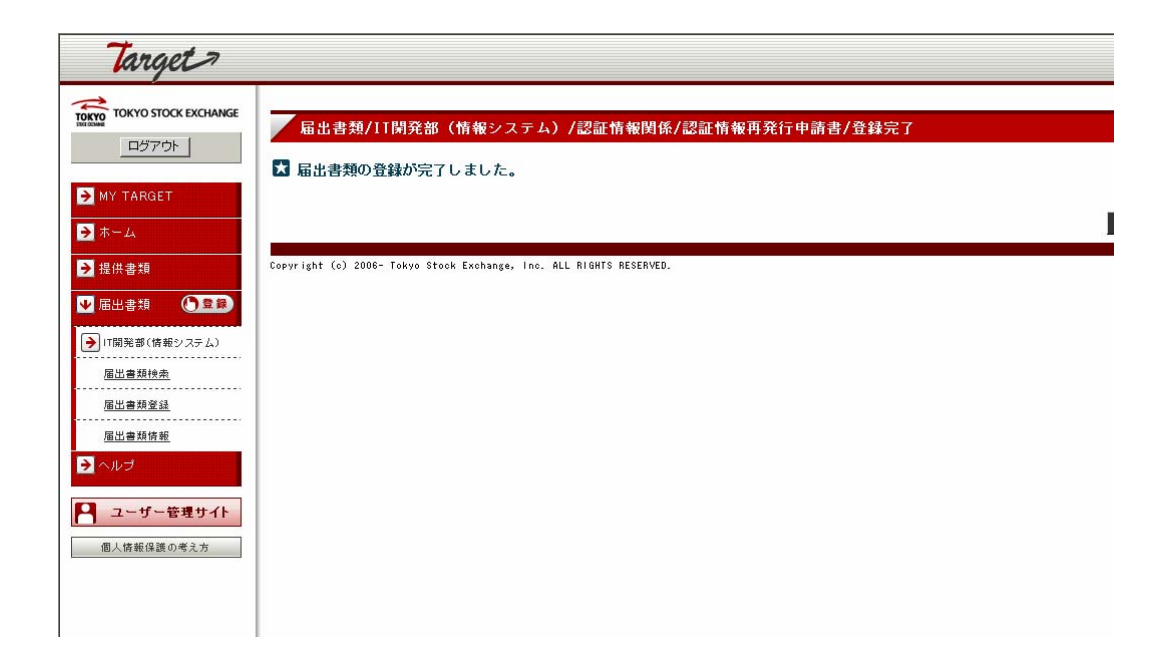

3.3.東証からの作業完了のお知らせについて

3.3.1. お知らせ方法と内容について

東証での再発行作業が完了しましたら、<u>Targetにて作業完了連絡をいたしま</u> <u>す</u>。作業完了連絡の内容は、それぞれ以下のとおりです。

・電子証明書再発行の場合

<u>正常に手続が行えた場合、Target上の届出書類のステータスを「受理」とします。申請等に不備があり、手続を行えない場合、「不受理」とします。</u> (<u>1</u>)

15 時までの申請について、申請日の当日中(18 時頃)にお知らせいたし ます。(遅延の可能性有り)15 時以降の申請については、翌サイクルとな ります。

このお知らせをもって、電子証明書の再発行が可能となります。

・パスワード再発行の場合

<u>正常に手続が行えた場合、Target上の届出書類のステータスを「受理」とします。申請等に不備があり、手続を行えない場合、「不受理」とします。</u> (<u>1</u>)

<u>また、新しいパスワードを記載した、ID・パスワード票をTargetの提</u> 供書類 (2) にてご連絡します。

15 時までの申請について、申請日の翌日の午後にお知らせいたします。 (遅延の可能性有り)15 時以降の申請については、翌サイクルとなりま す。

1 事前に、当該ユーザのメールアドレスを登録してください。登録すること により、当該申請を行ったユーザに紐付くメールアドレスで「受理」通知を メール受信することができます。(「5.1.メールアドレスの登録」参照)

2 事前に、メーリングリストの設定を行ってください。当設定をすることに より、提供書類の登録連絡をメール受信することができます。(「5.2. メーリ ングリストの設定」参照) 3.3.2. 作業完了のお知らせの確認方法について

作業完了 (「受理」「不受理」)のお知らせの確認方法について解説します。

3.3.2.1.作業結果の確認方法について

再発行申請に関する手続きが完了しましたら、届出書類のステータスを 「受理」または「不受理」に変更します。以下の操作で、処理結果を確 認してください。

画面左のメニューツリーから、「届出書類」>>「IT 開発部(情報シス テム)」>>「認証情報関係」を選択し、画面右側の「認証情報再発行 申請書」を選択します。

| Target >                                                                                                    |           |                                      |          |                |           |
|----------------------------------------------------------------------------------------------------|-----------|--------------------------------------|----------|----------------|-----------|
| TOKYO STOCK EXCHANGE                                                                                                    | 届         | 出書類/IT開発部(情報システ                      | /        | 認証情報再発行申請書     | M         |
|                                                                                                    | 恩証情       | 報再発行申請書                              |          |                |           |
| MY TARGET                                                                                                    |           |                                      |          |                |           |
| <ul> <li>→ ホーム</li> <li>→ 提供書類</li> </ul>                                                                                                    | Copyr igh | t (c) 2006- Tokyo Stock Exchange, In | . ALL RI | GHTS RESERVED. | GTRBCND01 |
| <ul> <li>▲ 加速</li> <li>▲ 加速</li> <li>● 加速</li> <li>● 加速</li>     &lt;</ul> |           |                                      | _        |                |           |
| ✔ IT開発部(情報システム)                                                                                                    |           | 認証情報関係                               |          |                |           |
| 認証情報関係                                                                                                    |           |                                      |          |                |           |
| <u>海正書規授案</u><br>                                                                                                    |           |                                      |          |                |           |
| <u>届出書類情報</u>                                                                                                    |           |                                      |          |                |           |
|                                                                                                    |           |                                      |          |                |           |
| 個人情報保護の考え方                                                                                                    |           |                                      |          |                |           |

「状態」を確認します。

|                    |                                  | 30H77436          | H.M.          | <b>A552</b> | A BUILTA            | 2.8 | , |
|--------------------|----------------------------------|-------------------|---------------|-------------|---------------------|-----|---|
| TSNDAH50800016     | 堂子証明書の再発行申請                      | R                 | <u>A 4190</u> |             | 2008/08/20<br>11:24 |     | 6 |
| TSNDAH60800015     | 電子証明書の再発行申請                      | R                 | <u>R</u> ¥it¢ |             | 2008/08/19<br>20:50 |     |   |
| TSNDAH60800014     | 堂子証明書の再発行申請                      | R                 | ×TRIE]        |             | 2008/08/18<br>17:31 |     | 阆 |
| TSNDAH60800013     | <u>1D・パスワードの再発</u><br><u>行申請</u> | 2                 | <u>  20</u>   |             | 2008/08/19<br>17:30 |     |   |
| TSNDAH60800012     | 堂子証明書の両発行申請                      | 50                | <u>- 21</u>   |             | 2008/08/15          |     | ß |
| Copyright (c) 2006 | - Takyo Stack Enchange, Inc      | . ALL RIGHTS RESI | RVED.         | •           |                     |     |   |

(a) 提出

当該申請について、未処理です。

(b) 手続中

当該申請について、東証にて手続きを行っています。

- (c) 提出
   申請いただいた再発行につき、作業が問題なく完了した場合、
   「受理」となります。
- (d) 不受理

申請内容等に不備があり、再発行申請を実施できなかった場 合、「不受理」となります。

なお、不受理となった場合、必要に応じて、申請者へご連 絡させていただく場合があります。 3.3.2.2.ID・パスワード票の確認方法について

パスワードの再発行申請を行い、「3.3.2.1.作業結果の確認方法について」 において、処理結果が「受理」となった場合は、Targetの提供書類機能 にて、新しい「ID・パスワード票」をご連絡いたします。 以下の手順にて、「ID・パスワード票」を確認してください。

画面左のメニューツリーから、「提供書類」>>「IT 開発部(情報シス テム)」>>「認証情報関係」を選択し、画面右側の「認証情報関係」 を選択します。

| 🚈 TARGET – Microsoft Internet Expl        | orer                                                                |
|-------------------------------------------|---------------------------------------------------------------------|
| ファイル(E) 編集(E) 表示(V) お                     | 気に入り(金) ツール① ヘルプ(出)                                                 |
| 〜戻る・⇒・② ② ☆ ③                             | 検索 自由気に入り 愛メディア 🤩 💁 🔟 - 🗐                                           |
| アドレス(①) 🕘 https://www.pub.tyuiop          | p.target.ne.jp/tse/top.do                                           |
| Target                                    |                                                                     |
| ロヴアウト                                     |                                                                     |
| <ul> <li>▶ ホーム</li> <li>▶ 提供書類</li> </ul> | Copyright (c) 2008- Tokyo Stock Exchange, inc. ALL RIGHTS RESERVED. |
| ▲日の注意で参加<br>▼ IT開発部(情報システム)<br>起証簿新聞(強)   | 一認証情報関係                                                             |
| <u>提供書類検索</u><br>提供書類定期指載日時               |                                                                     |
| <ul> <li>→ 庙田客須</li> <li>→ ヘルゴ</li> </ul> |                                                                     |
| ユーザー管理サイト     個人情報保護の考え方                  |                                                                     |

以下の書類の一覧から、該当のタイトルをクリックします。

| Target >             |                                                                     |        |          |     |                 |
|----------------------|---------------------------------------------------------------------|--------|----------|-----|-----------------|
| TOKYO STOCK EXCHANGE | としていた。<br>                                                          | /認証情報関 | ]係/一賢    | ī   |                 |
|                      | <前日 2008/08/19 ♀ ?                                                  | ペー 曜日  | 指定       | 日付へ | <u>  翌日&gt;</u> |
| MY TARGET            | 1 / 1 頁(5 件)<br>1                                                   |        |          |     | O 全て            |
| → ホーム                | <u>211.0</u>                                                        | 添付フ    | ritik B≣ | 状態  | 公開日時            |
| ₩ 提供書類               | MAR <u>【TDnet】ID・パスワード票のご送付</u>                                     | 1      | 1        |     | 2008/08/19      |
|                      | <b>〔11</b> ] 公開•                                                    | 1      | 1        |     | 2008/08/16      |
| 本日の提供書類              | ▲ 公開                                                                |        | 1        |     | 2008/08/15      |
| ➡ IT開発部(情報システム)      | (A) 公開                                                              | 1      | 1        |     | 2008/08/15      |
| 認証情報関係               | [ ] 公開                                                              | × 🖈    | 1        |     | 2008/08/15      |
|                      | 1 / 1 頁(5 件)<br>1                                                   |        |          |     | ○ 全て            |
|                      | •                                                                   |        |          |     | 一括乡             |
| ▶ 届出書類 ● 登録          |                                                                     |        |          |     | 6               |
| <b>→</b> ヘルプ         | Copyright (c) 2006- Tokyo Stock Exchange, Inc. ALL RIGHTS RESERVED. |        |          |     |                 |
| - ユーザー管理サイト          |                                                                     |        |          |     |                 |
| 個人情報保護の考え方           |                                                                     |        |          |     |                 |

「その他」欄の「ID・パスワード票」(PDF)をクリックして、新しい パスワードを確認してください。

| 1版     200/00/20 12:10     200/00/20 12:10     型出歩     型出歩     型出歩     型ののののののののののののののののののののののののののののののののの                                                                                                    | 211             | 16              | 【TDnet】 10・パスワード重のご送付                          |
|----------------------------------------------------------------------------------------------------|-----------------|-----------------|------------------------------------------------|
| 2日日日     2006/06/20     12:10       登録学者     田田田     ● E-Mail       単山田田     田田田     ● E-Mail       単山田田     田田     ● E-Mail       単山田田     田田     ● E-Mail       単山田     田田     ● E-Mail       ● 田田     田田     ● E-Mail       ● 田田     田田     ● E-Mail       ● 田田     田田     ● E-Mail       ● 田田     田田     ● E-Mail       ● 田田     田田     ● E-Mail       ● 田田     田     ● E-Mail       ● 田田     田     ● E-Mail       ● 田     田     ● E-Mail </td <td></td> <td>1</td> <td>16</td>                                                                                                    |                 | 1               | 16                                             |
| 登録参加 相当部署 ● E-Mail<br>MAINE      RANGE     Ax      ID・/(スワード葉をご聞けします。<br>Actionののできて留信でたさい。     ID・/(スワード票     E-Mail     ID・/(スワード票     ID・/(スワード票      ID・/(スワード票     ID・/(スワード票     ID・/(スワード票     ID・/(スワード票     ID・/(スワード票     ID・/(スワード票     ID・/(スワード票     ID・/(スワード票     ID・/(スワード     ID・/(スワード     ID・/(スワー     ID・/(スワード     ID・ | 200             | 2               | 2009/08/20 12:18                               |
| 単数期間         最数期後期           本文         10・パスワード重めご送付します。<br>単数用後期         会社コード:           単数集集         会社コード:           この様         10・パスワード票           その後         10・パスワード票           この後         10・パスワード票           この後         10・パスワード票           その後         10・パスワード票           この後         10・パスワード票           その後         10・パスワード票           この後         10・パスワード票           その後         10・パスワード票           この後         10・パスワード票           この後         10・パスワード票           この後         10・パスワード票                                                                                                    | 915             |                 | 過当該署 🧭 E-Mail                                  |
|                                                                                                    | 16 AL R         |                 | 總數期限無                                          |
|                                                                                                    | **              | 1               | 10・パスワード素をご送付します。<br>添付のPDFをご確認ください。           |
| Copy ight (c) 2004- Tokyo Stock Exchange, Toc. ALL MONTS MESERVED.                                                                                                    | 12 01           | R 9             | atta-F: ID・パスワード票                              |
| E GB         ID - / L27 - F.II         ID - / L27 - F.II           AIN 10         TSPOEE0000013           Corwright (a) 2008- Takyo Stock Exchange, Inc. ALL MIGHTS RESERVES.                                                                                                    |                 | -               |                                                |
| WHITE         TSPOEE000013           Corveright (a) 2008- Takyo Stock Exchange, Inc. ALL RIGHTS RESERVED.                                                                                                    | 201             | •               | 10・パスワード県 ID・パスワード県 ID・パスワード県(EGAMAANDOT), POI |
| mile     TSPOEE8000013       Copyright (a) 2004- Tokyo Stock Exchange, Inc. ALL RIGHTS RESERVED.                                                                                                    |                 |                 | /                                              |
| Coper ight (c) 2004- Tokyo Stock Exchange, Inc. ALL RIGHTS RESERVED.                                                                                                    | 200             | е т             | (SPG6E6000013                                  |
|                                                                                                    |                 | 1006- Tokya Sta | isk Exchange, Inc. ALL RIGHTS RESERVED.        |
|                                                                                                    | Copyright (c) 1 |                 |                                                |
|                                                                                                    | Copyright (c) 3 |                 |                                                |

4. 再発行後の作業について

東証にて、再発行作業が完了しましたら、申請対象に従い以下の作業を実施してください。なお、詳細については、TDnetのファーストステップガイドをご参照ください。

4.1.電子証明書の再発行の場合

電子証明書を再発行した場合、以下のページへアクセスして、電子証明書を新規取 得してください。必ず、開示資料の作成・提出に利用するパソコンで当該作業は実 施してください。

【TSE-CA 証明書発行サービス】

https://www.ca.tse.or.jp/

4.2.パスワードの再発行の場合

Target の提供書類に添付しました、PDF ファイルに記載されている初期パスワードで以下のサイトにログインし、初期パスワードの変更を行ってください。

【ユーザ情報の変更サイト】

https://www.idm.tse.or.jp/idm/user/login.jsp

5. 初期設定について

Target を利用するにあたり、以下の設定を行うと、より便利に利用することができます。

5.1.メールアドレスの登録

画面左下の「ユーザ管理サイト」を押してください。

| Ì | ,                    |                  |                                                      |          |    |       |                  |
|---|----------------------|------------------|------------------------------------------------------|----------|----|-------|------------------|
|   | Target >             |                  |                                                      |          |    |       |                  |
|   |                      |                  |                                                      |          |    |       |                  |
|   | TOKYO STOCK EXCHANGE |                  |                                                      |          |    |       |                  |
|   |                      | ホー               | ム/お知らせ/直近のお知らせ/直近のお知ら                                | せ一覧      |    |       | My Target登録      |
|   |                      | Terrol           | 統通来からのち知らせ                                           |          |    |       |                  |
|   |                      | Tarber           | <u>22120-000000000000000000000000000000000</u>       | 添付ファイル   | 医囊 | 11 R  | 公園日時             |
|   | MY TARGET            | <b>60</b> (3.88) | マニュアル掲載テフト                                           | *****    |    | 12    | 2000/01/20 12:01 |
|   | → ホーム                |                  |                                                      |          |    |       | 2008/01/30 15.01 |
|   |                      | 2. 公開            | <u>JAF (2) 20061226</u>                              |          | 1  |       | 2006/12/26 15:43 |
|   | ▶ 提供書類               | <u>牌</u> 公開      | <u> <u> </u></u>                                     | 他他       | 1  |       | 2006/12/26 15:30 |
|   | → 届出書類 () 登録)        | 🛄 公開             | <u>Target利用規程の掲載について</u>                             | <b>E</b> | 1  |       | 2006/05/30 19:11 |
|   |                      |                  |                                                      |          |    |       |                  |
|   | →                    | <u>東証か</u>       | <u>らのお知らせ</u>                                        |          |    |       |                  |
| 1 |                      |                  | タイトル                                                 | 添付ファイル   | 版教 | 状態    | 公開日時             |
|   | ▲ ユーザー管理サイト          | 2 公開             | 東証からのお知らせ                                            |          | 1  |       | 2008/02/01 13:17 |
|   | 個人情報保護の考え方           |                  |                                                      |          |    |       |                  |
|   |                      | Copyright (      | c) 2006- Tokyo Stock Exchange, Inc. ALL RIGHTS RESER | VED.     |    | GTRBC | HM0101 直近のお知らせ一覧 |
|   |                      |                  | •                                                    |          |    |       |                  |
|   |                      |                  |                                                      |          |    |       |                  |
|   |                      |                  |                                                      |          |    |       |                  |
|   |                      |                  |                                                      |          |    |       |                  |
|   |                      |                  |                                                      |          |    |       |                  |
|   |                      |                  |                                                      |          |    |       |                  |

### 「ユーザ管理サイト」に遷移します。

| Target >                                                                   | 東証サイト                  |                                                                                                    |
|----------------------------------------------------------------------------|------------------------|----------------------------------------------------------------------------------------------------|
| TOKYO STOCK EXCHANGE                                                       | ユーザ管理サイト<br>ユーザIDとパスワー | 下の管理について                                                                                                    |
| <ul> <li>&gt; MY TARGET</li> <li>&gt; ユーザグルーブ</li> <li>&gt; ユーザ</li> </ul> | ユーザIDについて              | 90日以上Targetにログインしない場合は、ユーザIDがロックされて<br>Targetにログインすることができなくなります。<br>ユーザIDがロックされた場合は、東証サポートデスク(0570-050-999)にご連絡ください                                                                                                    |
| ユーザー管理サイト     個人情報保護の考え方                                                   | パスワードについて              | <ul> <li>以下の場合、バスワードが使用できなくなります。</li> <li>ログイン画面の「パスワードを忘れた方はこちら」からパスワードの再設定を行って<br/>ください。</li> <li>(1) パスワードを失念した場合</li> <li>(2) 80日以上パスワードを変更せずに、パスワードの有効期限が切れた場合<br/>パスワードの変更は、画面左の「ユーザ」をクリックし、「パスワード変更」<br/>へと違んでください。</li> <li>(3) 5回以上連続でログインに失敗し、パスワードがロックされた場合</li> <li></li></ul> |
|                                                                            |                        | パスワードが使用できなくなった場合は、パスワードリマインダを                                                                                                    |

画面左のメニューツリーから、「ユーザ」>>「一覧」を選択し、画面右側の該 当の「ユーザID」を選択します。(認証情報の再発行に利用する ID を選択し てください。)

|                            | ★町++ /↓       |                       |                           |          |                |               |
|----------------------------|---------------|-----------------------|---------------------------|----------|----------------|---------------|
| Target >                   | Rary 11       |                       |                           |          |                |               |
|                            |               |                       |                           |          |                |               |
| TOKYO STOCK EXCHANGE       |               |                       |                           |          |                |               |
| TECTOEMAR                  | ユーザ           | /一覧/ユーザ一覧             |                           |          |                |               |
|                            |               |                       |                           |          |                |               |
|                            | 1/1頁          | (1件)                  |                           |          |                |               |
| ➢ MY TARGET                |               |                       |                           |          |                |               |
|                            | ユーザ種別         | <u>a-#10</u>          | <u>ユーザ名</u>               | ユーザグループ名 | <u>サブグループ名</u> | 所居書書          |
|                            | 一般            |                       | 載験 太郎                     |          | SG指定なし         | 担当部署          |
| 👽 ユーザ                      | 1/1頁          | (1件)                  |                           |          |                |               |
|                            | 1             |                       |                           |          |                |               |
| <u>一覧</u>                  |               |                       |                           |          |                | 070000011017  |
| <u>パスワード変更</u>             | Copyright (c) | 2006- Tokyo Stock Exc | hange, Inc. ALL RIGHTS RE | SERVED.  |                | dikomosiloili |
| パスワードリマインダ語家               |               |                       |                           |          |                |               |
|                            |               |                       |                           |          |                |               |
| 🎴 ユーザー管理サイト                |               |                       |                           |          |                |               |
| 00 L M 10 /0 20 or 14 2 st |               |                       |                           |          |                |               |
| 個人情報保護の考え方                 |               |                       |                           |          |                |               |
|                            |               |                       |                           |          |                |               |
|                            |               |                       |                           |          |                |               |
|                            |               |                       |                           |          |                |               |
|                            |               |                       |                           |          |                |               |
|                            |               |                       |                           |          |                |               |
|                            |               |                       |                           |          |                |               |

「変更」ボタンを押します。

| Target >             | 東証サイト          |                                                |
|----------------------|----------------|------------------------------------------------|
| TOKYO STOCK EXCHANGE | ∕ ユーザ/→覧/ユー    | - ゲ詳細<br>● ● ● ● ● ● ● ● ● ● ● ● ● ● ● ● ● ● ● |
|                      | ユーザ種別          | 一般                                             |
| → MY TARGET          | ユーザロ           |                                                |
| ∋ ユーザグループ            | ユーザ名(カナ)       | シケン タロウ                                        |
| 🕶 ユーザ                | ユーザ名           | 試験 太郎                                          |
|                      |                |                                                |
| <u>- 11</u>          | ユーザグループ名       |                                                |
| <u>パスワード変更</u>       | サブグループ名        |                                                |
| <u>パスワードリマインダ設定</u>  | 所居御零           |                                                |
| - ユーザー管理サイト          | 速絡先(電話)        | 9999                                           |
|                      | 連絡先(e-mail)1   | tsewan@tse.or.jp                               |
| 個人情報保護の考え方           | 連絡先(e-mail)2   |                                                |
|                      | 連絡先(e-mail)3   |                                                |
|                      | 連絡先(e-mail)4   |                                                |
|                      | 連絡先(e-mail)5   |                                                |
|                      | 長数のガイン目時       | 0000/00/10 00.40                               |
|                      | жен у 1 / Ц Вр | 2008/08/13 22:43                               |
|                      |                | 変更                                             |

「連絡先1~5」に、再発行作業の完了連絡メールの受信を希望するメールアド レスを入力して、「確認」ボタンを押してください。

| Target >             | 東証サイト        |                       |
|----------------------|--------------|-----------------------|
| TOKYO STOCK EXCHANGE | 7 659        | 80.                   |
| ログアウト                | ユーザロ         |                       |
|                      |              |                       |
| MY TARGET            | ユーザ名(カナ)     | シケン タロウ               |
| ユーザグループ              | ユーザ名         | 試験 太郎                 |
| ユーザ                  | ユーザグループ名     |                       |
| - 野                  | サブグループ名      | SG指定なし                |
| <u></u><br>パフロード本面   | 民國發展         | 担当部署 ▼                |
| <u>パスワードリマインダ設定</u>  | 速絡先(電話)      | 9999                  |
| ユーザー管理サイト            | 連絡先(e-mail)1 | tsewan@tse.or.jp      |
| 個人情報保護の考え方           | 連絡先(e-mail)2 | tdnet-test@tse.or.jp  |
|                      | 速絡先(e-mail)3 | tdnet-test2@tse.or.jp |
|                      | 速貉先(e-mail)4 |                       |
|                      | 速絡先(e-mail)5 |                       |
|                      | ***          |                       |
|                      | 最終ログイン日時     | 2008/08/19 22:48      |
|                      |              | 確認 リセット               |

「実行」ボタンを押してください。

| Target >                       | 東証サイト                        |                                               |
|--------------------------------|------------------------------|-----------------------------------------------|
| TOKYO STOCK EXCHANGE           | ユーザ/一覧/ユー                    | - ザ変更確認<br>- ザ変更確認<br>- ザ変更確認                 |
| MY TARGET → ユーザグループ            | ユーザ種別<br>ユーザ10               | →設                                            |
| ▼ ユーザ <u>一覧</u>                | ユーザ名(カナ)<br>ユーザ名             | シケン タロウ<br>試験 太郎                              |
| <u>パスワード変更</u><br>パスワードリマインダ設定 | ユー ザグルー プ名<br>サブグルー プ名       | SG指定なし                                        |
| 🎴 ユーザー管理サイト                    | 所居恭者                         | 担当部署                                          |
| 個人情報保護の考え方                     | 速絡先(電話)<br>速絡先(e-mail)1      | 3939<br>tsewan8tse.or.jp                      |
|                                | 連絡先(e-mail)2<br>連絡先(e-mail)3 | tdnet-test@tse.or.jp<br>tdnet-test2@tse.or.jp |
|                                | 速報先(e-mail)5                 |                                               |
|                                | 最終ログイン日時                     | 2008/08/19 22:43 実行                           |

以下の画面に遷移すれば、完了です。

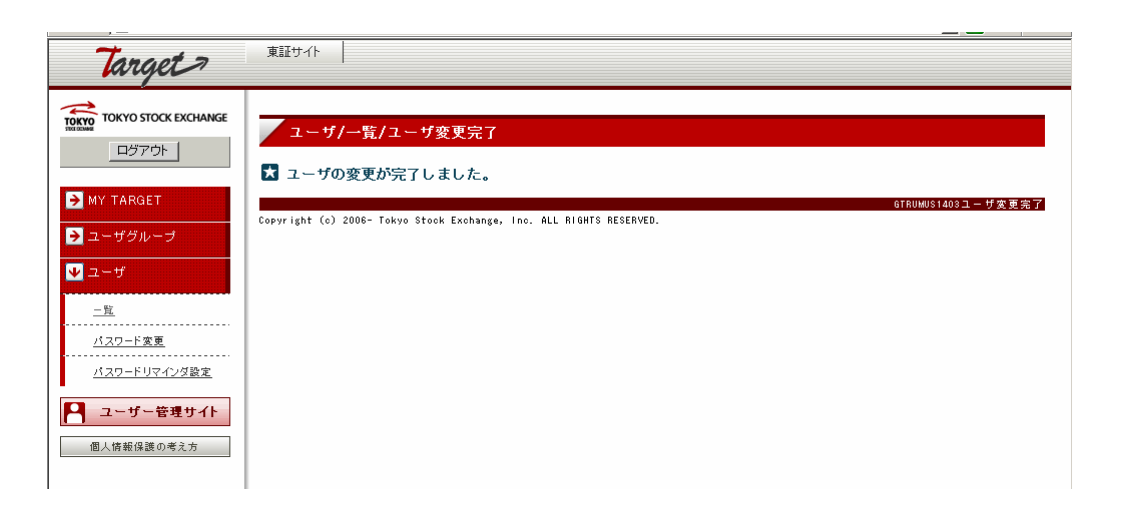

5.2.メーリングリストの設定

「メーリングリストの設定」をすることにより、ID・パスワード票が提供書類に登録された際に、当該お知らせをメール受信することができます。メーリングリストの設定方法は、以下のとおりです。

画面左のメニューツリーから、「ホーム」>>「お知らせ」>>「メーリングリス ト設定」を選択します。

| Tanget 2                                                              |                                                           |          |
|-----------------------------------------------------------------------|-----------------------------------------------------------|----------|
| arger                                                                 |                                                           |          |
| TOKYO STOCK EXCHANGE<br>ログアウト                                         | ホーム/メーリングリスト設定/メーリングリスト設定                                 | My Targe |
| MY TARGET<br>↓ ホーム                                                    | <ul> <li>         ・・・・・・・・・・・・・・・・・・・・・・・・・・・・・</li></ul> |          |
| <ul> <li>▶ 3005 년</li> <li>○ 1077 リファレスを設定</li> <li>◆ 提供書類</li> </ul> | 1228正体泰和BBI乐                                              |          |
| <ul> <li>→ 届出書類</li> <li>◆ ヘルブ</li> </ul>                             | ↓ ↑ 全てを下へ 全てを上へ                                           |          |
| ユーザー管理サイト           個人情報保護の考え方                                        | ■選択提供書類通知                                                 |          |
|                                                                       |                                                           |          |

画面上部の「非選択提供書類通知」から「認証情報関係」を選択して、「 」矢 印を押します。

| Target >                                                                                                    |                                                                                                    |          |
|----------------------------------------------------------------------------------------------------|----------------------------------------------------------------------------------------------------|----------|
| tokro stock Exchange     ログアウト     ゴリアウト     MY TARGET     MY TARGET     Anio5 ゼ <u>レーリングリスと変変</u> 提供書類     通出書類     通出書類     ①     正出書類     ①     正書     へルブ     Lーザー管理サイト     復人儀報偈箋の考え方 | ホーム/メーリングリスト設定/メーリングリスト設定         2         設定したいメーリングリストを選択してください。         2         建作者類通知         非常批提供書類通知         1         全てを下へ         全てを下へ         全てを下へ | My Targe |
|                                                                                                    |                                                                                                    |          |

画面下部の「選択提供書類通知」に「認証情報関係」が移動したことを確認し て「確認」ボタンを押します。

| , —                             |                           |              |
|---------------------------------|---------------------------|--------------|
| Target >                        |                           |              |
| TOKYO STOCK EXCHANGE            | 🔀 設定したいメーリングリストを選択してください。 | <b></b>      |
|                                 | 提供書類通知                    |              |
| MY TARGET                       | ■非選択提供書類通知<br>「           |              |
| ▼ ホーム                           |                           |              |
| 15*105 ゼ<br>メーリングリスト設定          |                           |              |
| →提供書類                           |                           |              |
| → 届出書類 () 登録)                   |                           |              |
|                                 | E2EE (\$ 8888) (%         |              |
| □ ユーザー管理サイト<br>個人情報保護の考え方       |                           |              |
| Harr C Hit Her Droke Cr. 200270 |                           |              |
|                                 |                           | 確認           |
|                                 | GTRBCHM2C                 | 01メーリングリスト設定 |

「実行」ボタンを押します。

| Target >                                                       |                                                                                                    |              |
|----------------------------------------------------------------|----------------------------------------------------------------------------------------------------|--------------|
| TOKYO STOCK EXCHANGE                                           | ホーム/メーリングリスト設定/メーリングリスト設定確認                                                                                                    | ₹ 戻る         |
| → MY TARGET                                                    | <ul> <li>□ 以下の通り、メーリンクリストを設定します。</li> <li>         登供書類通知         <ul> <li>             遊祝提供書類通知         </li> </ul> </li> </ul> |              |
| <ul> <li>▶ お知らせ</li> <li>メーリングリスト設定</li> <li>▶ 提供書類</li> </ul> | <u>思己這正十時</u> 中時1%1%                                                                                                    |              |
| <ul> <li>→ 届出書類</li> <li>◆ ヘルブ</li> </ul>                      | GTABCHM2002メーリングリ<br>Copyright (c) 2006- Tokyo Stock Exchange, Inc. ALL RIGHTS RESERVED.                                         | 実行<br>スト設定確認 |
| ユーザー管理サイト     個人情報保護の考え方                                       |                                                                                                    |              |
|                                                                |                                                                                                    |              |

以下に遷移すれば、作業は完了です。

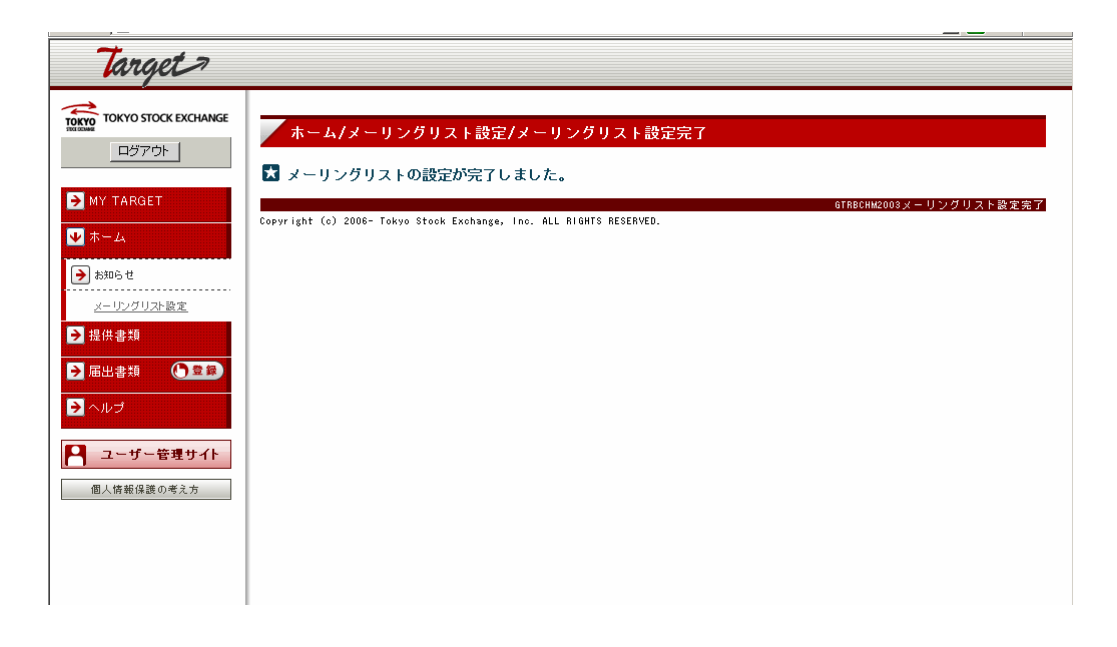

以上

## 【お問合せ先】

■東証オンラインサポートデスク

電話番号:0570-050-999

(9:00~17:30(土日祝祭日を除く))
 PHS 及び IP 電話の場合は 03-3570-6065 におかけください。
 お間違えのないように、ご注意願います。
 ご利用の際は、番号をご確認の上、おかけください。

【本件に関するお問合せ先】

自動音声ガイダンスに沿って「1:TDnet サポートデスク」を選択してください。 (ガイダンス中の操作も可能です。)

【Target の操作に関するお問合せ先】 自動音声ガイダンスに沿って「2: Target サポートデスク」を選択してください。 (ガイダンス中の操作も可能です。)